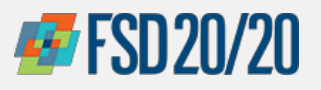

## ORACLE – INVOICE CREATION/SUPPLIER PORTAL

## How to Create an Invoice

## Sign in the Oracle Cloud home page

Use the Company's Sign-In

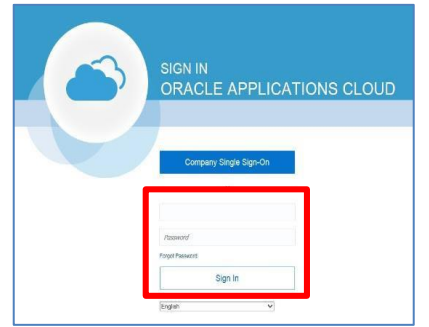

1 From the Oracle Cloud ERP home page, select the "Supplier Portal" icon

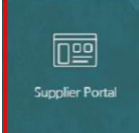

Under the Task column, click "Create Invoice"

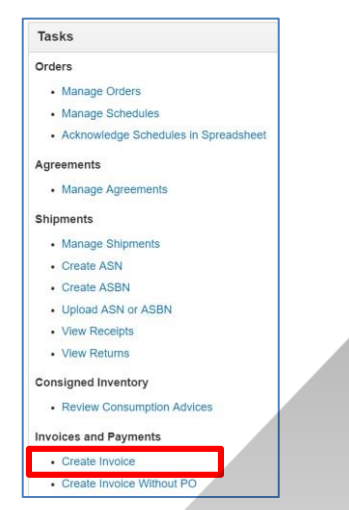

Begin inputting the **Identifying PO** number from the drop down suggestions and select the **Remitto-Bank Accout** 

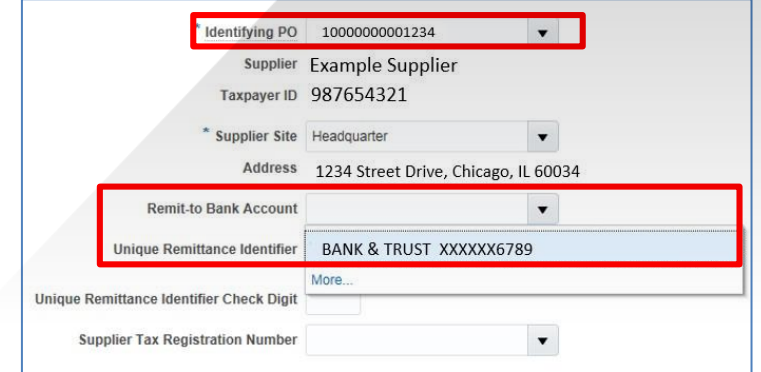

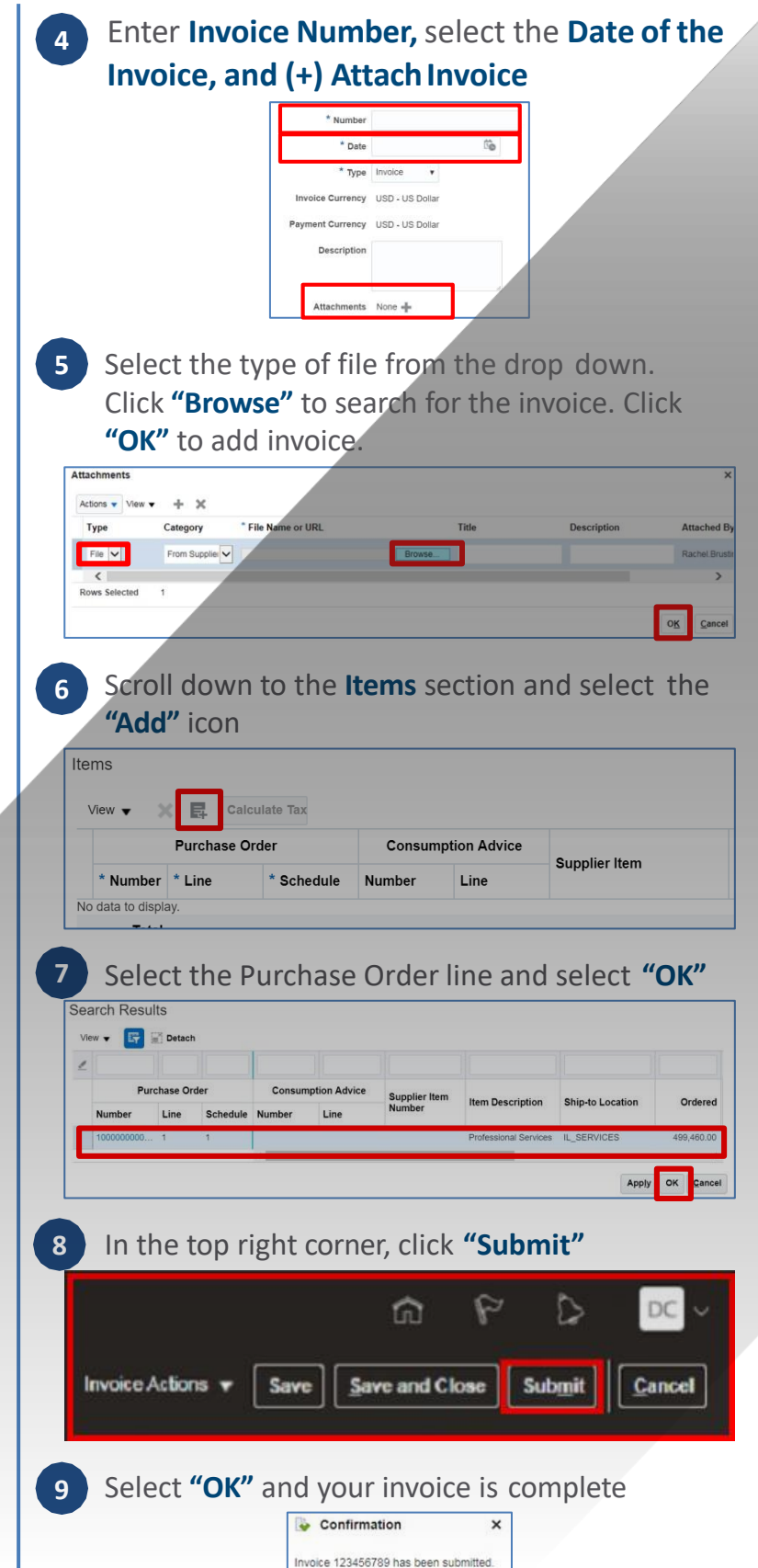

Confidential & Proprietary. Not for Distribution. Property of Health Care Service Corporation

OK

Chicago Purchasing Hotline: 312-653-6513 E-Mail: ChiPurchDept@bcbsil.com

Revised Q1 2022